# لماخلا مدختسملا جورخ ليجست تقؤم نيوكت EPNM ل (GUI) ةيموسرلا مدختسملا ةهجاو يف

## تايوتحملا

<u>قمدق ملا</u> <u>قمدق ملا</u> <u>تابل ط تملا</u> <u>مردخت سملا تانوكملا</u> <u>نيوك تلا</u> ماظنلا يوت سم مدخت سملا يوت سم

## ەمدقملا

ريدم يف لماخلا مدختسملا جورخ ليجست تقؤم رييغتل ةمزاللا تاوطخلا دنتسملا اذه فصي جمربلل ةلباقلا ةروطتملا ةكبشلا (EPNM).

## ةيساسألا تابلطتملا

#### تابلطتملا

.EPN ريدمب ةفرعم كيدل نوكت نأب Cisco يصوت

ةصاخلا (GUI) ةيموسرلا مدختسملا ةهجاو ىلإ لوصولا ةيناكمإ ىلإ ةجاحلا :**قظحالم** قكرشب EPNM.

## ةمدختسملا تانوكملا

.EPNM ىلإ دنتسملا اذه يف ةدراولا تامولعملا دنتست

ةصاخ ةيلمعم ةئيب يف ةدوجوملا ةزهجألاا نم دنتسملا اذه يف ةدراولا تامولعملا عاشنإ مت. تناك اذإ .(يضارتفا) حوسمم نيوكتب دنتسملا اذه يف ةمدختسُملا ةزهجألاا عيمج تأدب رمأ يأل لمتحملا ريثأتلل كمهف نم دكأتف ،ليغشتلا ديق كتكبش.

## نيوكتلا

(مدختسملا ىوتسمو ماظنلا ىوتسم) نييوتسم ىلع رييغتلا اذه ءارجإ بجي

#### ماظنلا یوتسم

امك ةلەملا ةميق رييغتوServer ديدحتGeneralتحت.Server كتا المك الممل المي المي المي المك من المك مل المي المكتر ا تروصل الما الم المراب المراب المراب المراب المراب المراب المراب المراب المراب المراب المراب المراب المراب المراب

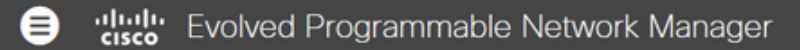

#### 🔒 🛛 Administration / Settings / System Settings 🔺

| System Settings                           | General<br>Server                                                                                 |
|-------------------------------------------|---------------------------------------------------------------------------------------------------|
| ← * 1                                     | • The page will automatically reload once the Global Idle Timeout settings are changed and saved. |
| Q Search All                              | Global Idle Timeout                                                                               |
| Help Us Improve                           | A Longout all ide                                                                                 |
| Job Approval                              | users                                                                                             |
| Proxy                                     | Logout all idle                                                                                   |
| Login Disclaimer                          | users after 10 min                                                                                |
| Report                                    | 15 min<br>30 min                                                                                  |
| Server                                    | Restart applicatio     60 min                                                                     |
| Software Update                           | Restart EPN M 600 min                                                                             |
| Support Request                           |                                                                                                   |
| Cisco DNA Center coexistence              | FTP                                                                                               |
| User Defined Fields                       |                                                                                                   |
| <ul> <li>Mail and Notification</li> </ul> | ● Enable ○ Disable                                                                                |
| Change Audit Notification                 | Listening on Port 21                                                                              |
| Mail Server Configuration                 |                                                                                                   |

## مدختسملا یوتسم

My Preferences.ددحو نيميلا ىلعأ يف تادادعإلا ةنوقيأ رقنا

|                          | root - ROOT-DOMAIN                       |                                                                                                    |
|--------------------------|------------------------------------------|----------------------------------------------------------------------------------------------------|
| Logged In As root        |                                          |                                                                                                    |
| Log out                  |                                          |                                                                                                    |
| Change Password          |                                          |                                                                                                    |
| Set Current Page As Home |                                          |                                                                                                    |
| M                        | y Preferences                            |                                                                                                    |
| St                       | upport Cases                             |                                                                                                    |
| Virt                     | ual Domain:ROOT-DOMA                     | IN                                                                                                    |
|                          | Log<br>Lo<br>Cl<br>Sc<br>M<br>St<br>Virt | root - ROOT-DOMAIN         Logged In As root         Log out       Change Oassword         Change Password       Set Current Page As Home         My Preferences       Support Cases         Virtual Domain: ROOT-DOMA |

رقناو ديرت امك ةلەملا ةميق رييغتب مقsave.

| Settings / My Preferences 🖈                       |
|---------------------------------------------------|
| General Alarms & Events                           |
| Chassis racks to display 2                        |
| <ul> <li>Service Provisioning</li> </ul>          |
| Default Technology Carrier Ethernet 💌 🕜           |
| Default Service Type Access EPL                   |
| <ul> <li>Device Inventory List View</li> </ul>    |
| Device List Table Refresh Interval Do not refresh |
| <ul> <li>Mobility Services Engine</li> </ul>      |
| Use MSE Admin View 🔽 🔞                            |
| <ul> <li>User Idle Timeout</li> </ul>             |
| Logout idle user 🔽 🕜                              |
| Logout idle user after 600 min 💌 🕜                |
|                                                   |
| Save Cancel Reset Default System Settings         |

لوعفملا ةذفان تارييغتلا حبصت يكل ىرخأ ةرم لوخدلا ليجستو جورخلا ليجستب مق.

ةمجرتاا مذه لوح

تمجرت Cisco تايان تايانق تال نم قعومجم مادختساب دنتسمل اذه Cisco تمجرت ملاعل العامي عيم عيف نيم دختسمل لمعد يوتحم ميدقت لقيرشبل و امك ققيقد نوكت نل قيل قمجرت لضفاً نأ قظعالم يجرُي .قصاخل امهتغلب Cisco ياخت .فرتحم مجرتم اممدقي يتل القيفارت عال قمجرت اعم ل احل اوه يل إ أم اد عوجرل اب يصوُتو تامجرت الاذة ققد نع اهتي لوئسم Systems الما يا إ أم الا عنه يال الانتيام الاي الانتيال الانتسمال